- New submission form
  - If you are a Mac user, be sure to open/save the form in Adobe, not in Preview!

| COLLEGE                                                              | Office of Research and Sponsored Programs                                                                       |  |  |  |  |
|----------------------------------------------------------------------|----------------------------------------------------------------------------------------------------|--|--|--|--|
| Request                                                              | for Approval of Research Involving Human Participants                                                           |  |  |  |  |
| *Please download and open in Adobe to complete and save this form    |                                                                                                    |  |  |  |  |
| Title of Projec                                                      | :t                                                                                                    |  |  |  |  |
| Beginning Date:                                                      | Ending Date:                                                                                                    |  |  |  |  |
|                                                                      |                                                                                                    |  |  |  |  |
| Type of Review<br>Requested:                                         | Administrative     Expedited     Full-board                                                                     |  |  |  |  |
| Type of Review<br>Requested:<br>Is external funding<br>being sought? | <ul> <li>Administrative</li> <li>Expedited</li> <li>Full-board</li> <li>Potential supporting agency:</li> </ul> |  |  |  |  |

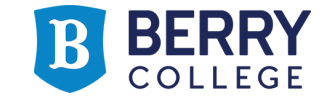

- Electronic signatures are encrypted and password-protected to ensure that the signature is valid and legitimate.
- Creating a digital signature:
  - Open the form, then click on the signature box you need to sign

| √            | will not enroll any individual into this research study until I have received approval of this application from the RB. |
|--------------|----------------------------------------------------------------------------------------------------|
| ✓            | will respond promptly to all requests for information or materials solicited by the IRB.                                |
| 7            | will maintain adequate, current, and accurate records of research data.                                                 |
| Prir         | ncipal Investigator Signature:                                                                                          |
| Prir<br>Facu | Incipal Investigator Signature:                                                                                         |
| Prir<br>Facu | Ity Sponsor/Mentor Assurance:                                                                                           |

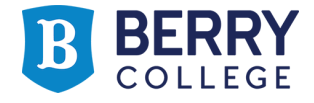

• Configure New Digital ID, then Create a new Digital ID

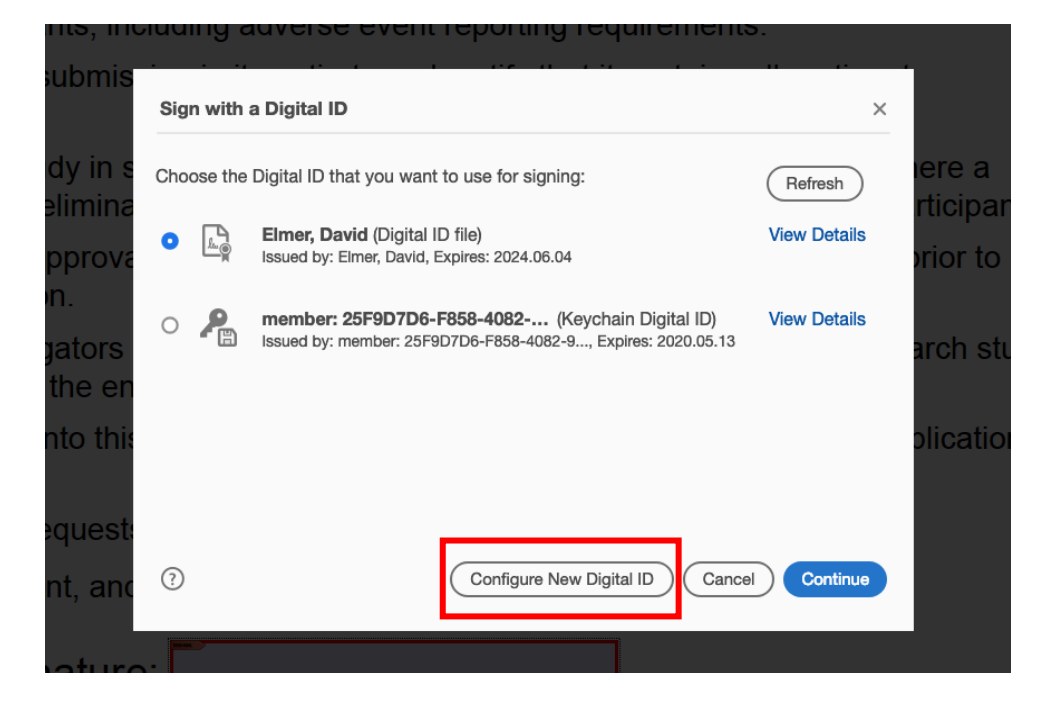

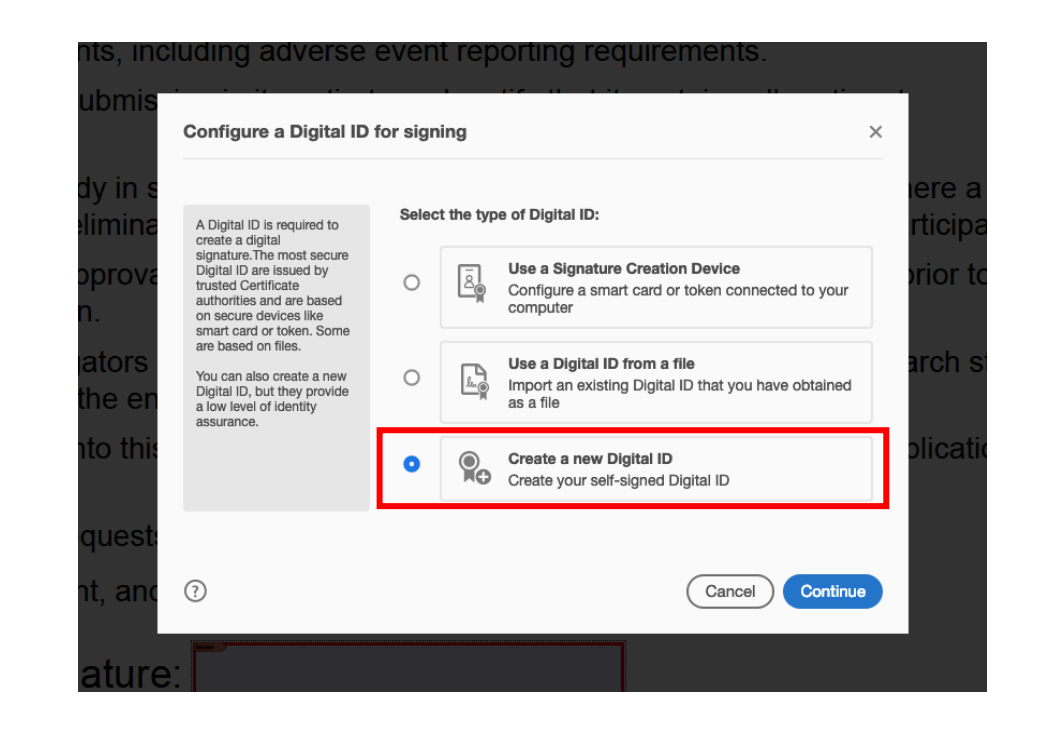

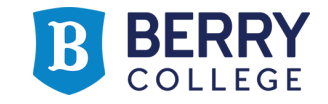

• Save to File, then enter your pertinent information

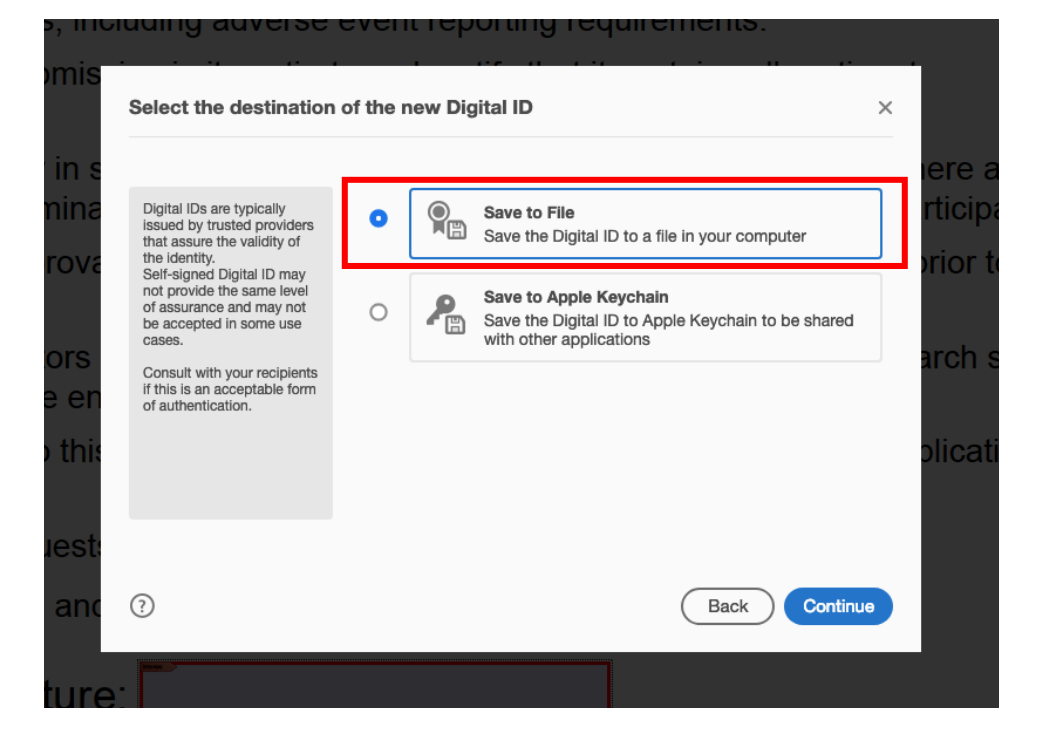

| Enter the identity                                                          | Name                | Elmer, David              |   |
|-----------------------------------------------------------------------------|---------------------|---------------------------|---|
| information to be used for<br>creating the self-signed                      | Organizational Unit | Enter Organizational Unit |   |
| Digital IDs that are self-                                                  | Organization Name   | Enter Organization Name   |   |
| not provide the assurance<br>that the identity information                  | Email Address       | delmer@berry.edu          |   |
| is valid. For this reason they<br>may not be accepted in<br>some use cases. | Country/Region      | US - UNITED STATES        | ~ |
|                                                                             | Key Algorithm       | 2048-bit RSA              | ~ |
|                                                                             | Use Digital ID for  | Digital Signatures        | ~ |

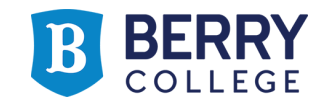

• Create a password, which you will need to enter each time you electronically sign a PDF Form in order to apply your signature.

| a   | Add a password to protect                                                                                        | Your Digital ID will be saved at the following location :  |
|-----|----------------------------------------------------------------------------------------------------|------------------------------------------------------------|
| /8  | the private key of the Digital<br>ID. You will need this<br>password again to use the<br>Digital ID for signing. | /Users/delmer/Library/Application Support/Adobe/Acr Browse |
|     | Save the Digital ID file in a known location so that you can copy or backup it                                   | Apply a password to protect the Digital ID:                |
| n n |                                                                                                    |                                                            |
|     |                                                                                                    | Confirm the password:                                      |
| 115 |                                                                                                    |                                                            |
| st  |                                                                                                    |                                                            |
|     | 0                                                                                                    | (Pack) Sava                                                |

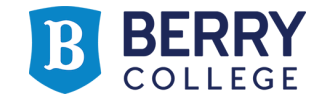

• To sign the PDF Form, enter your password and click "Sign"

|                                       | sporting rec                 | quirements.                                                   |                      |
|---------------------------------------|------------------------------|---------------------------------------------------------------|----------------------|
| Sign as "Elmer, David"                |                              | ×                                                             |                      |
| n S Appearance Standard Text          | ~                            | Create                                                        | iere                 |
| Elmer,<br>David                       | Digi<br>by E<br>Date<br>16:1 | tally signed<br>Elmer, David<br>e: 2019.06.06<br>8:29 -04'00' | rtic<br>prio<br>arch |
| Review document content that may affe | ect signing                  | View Certificate Details Review                               | olic                 |
| Enter the Digital ID PIN or Password  |                              | Back Sign                                                     |                      |
| ire:                                  |                              |                                                               |                      |

| ✓ | implementing | and obtail<br>g such mod | dificatio | appiovai<br>on. | u any | proposed | moum | Galloll | SEGI | ы рі | οιοσοι μι | U |  |
|---|--------------|--------------------------|-----------|-----------------|-------|----------|------|---------|------|------|-----------|---|--|
| _ |              |                          |           |                 |       |          |      |         |      |      |           |   |  |

- I will ensure that all co-investigators and other personnel assisting in the conduct of this research study have been provided a copy of the entire current version of the research protocol.
- I will not enroll any individual into this research study until I have received approval of this application from the IRB.
- I will respond promptly to all requests for information or materials solicited by the IRB.
- ✓ I will maintain adequate, current, and accurate records of research data.

Principal Investigator signature: Elmer, David

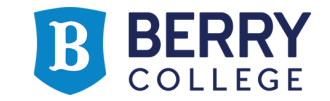

• You/the IRB committee can check whether the document has changed after the signatures are added:

| ✓ An Article And Article And Article A |
|----------------------------------------------------------------------------------------------------|
| Signature validity is unknown:                                                                                                    |
| Document has not been modified since this signature was applied                                                                                                    |
| Signer's identity is unknown because it has not been included in your list of trusted certificates and none of its parent certificates are trusted certificates                                                                                                    |
| Signing time is from the clock on the signer's computer.                                                                                                    |
| > Signature Details                                                                                                    |
| Last Checked: 2019.08.16 15:43:43 -04'00'                                                                                                    |
| Field: Dean Signature on page 8                                                                                                    |
| Click to view this version                                                                                                    |

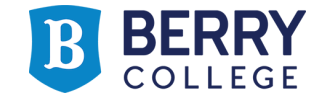

- Each time a PDF Form is signed, it must be re-saved with the new signature
  - As Department Chairs and Deans sign the document, they may want to slightly alter the file name to indicate that it is a signed version
- Please include the Principal Investigator's last name and a brief title in the file name of the form
  - e.g.: Elmer\_Comparing Interval Training Protocols

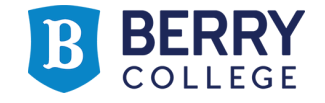